# Register your product and get support at **www.philips.com/welcome**

# PhotoAlbum

SPH8408 SPH8428 SPH8528

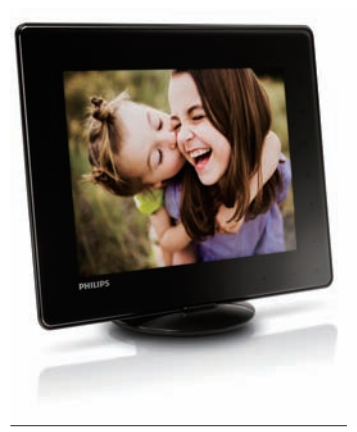

DE Schnellstartanleitung

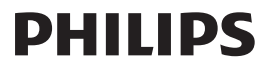

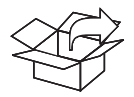

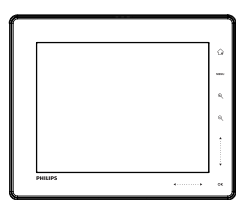

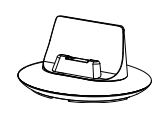

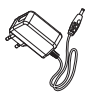

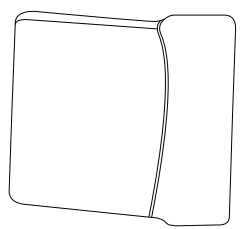

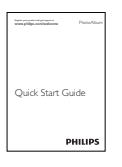

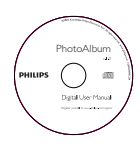

(For SPH8528 only) (nur für SPH8528) (sólo para SPH8528) (pour SPH8528 uniquement) (solo per il modello SPH8528) (alleen voor SPH8528) (только для модели SPH8528)

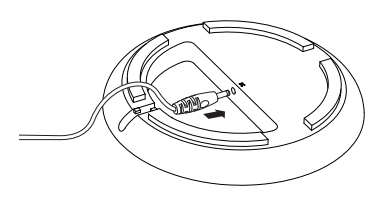

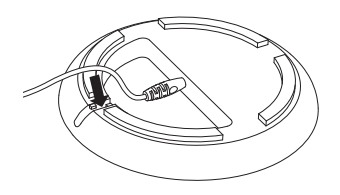

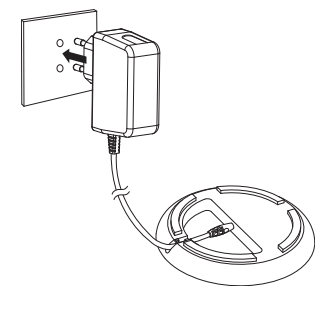

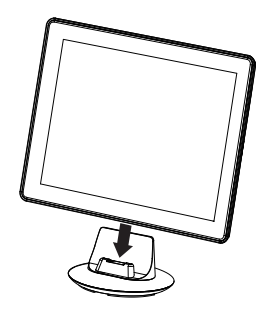

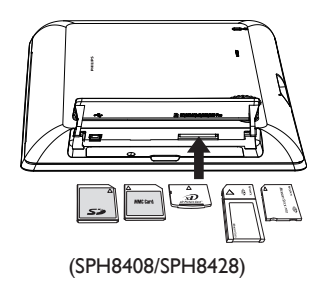

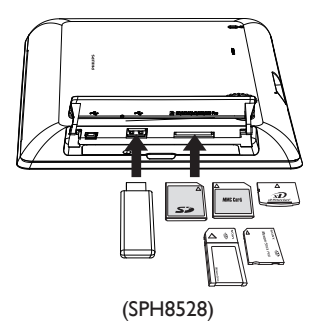

## Deutsch

## Tastenfunktionen

| ባ    | <ul> <li>Drücken, um das PhotoAlbum einzuschalten</li> <li>Gedrückt halten, um das PhotoAlbum auszuschalten</li> <li>Drücken, um den Modus zu wechseln (Diashow und Uhr/Kalender oder<br/>Waveansicht und Albumansicht)</li> </ul>                                                                                                    |
|------|----------------------------------------------------------------------------------------------------|
| Ġ    | - Gedrückt halten, um zum Startbildschirm zu wechseln<br>- Antippen, um zum nächst höheren Menüpunkt zurückzukehren                                                                                                    |
| MENU | - Antippen, um das Optionsmenü zu öffnen oder zu schließen                                                                                                    |
| €∕€  | - Antippen, um Ausschnitt zu vergrößern/verkleinern<br>- Antippen, um zwischen den Modi umzuschalten (Wavemodus <-> Albummodus<br><-> Diashow-Modus <-> 2-fach-Zoom <-> 4-fach-Zoom)                                                                                                    |
| ▲/▼  | - Antippen, um nach oben zu blättern oder die Lautstärke zu erhöhen<br>- Antippen, um nach unten zu blättern oder die Lautstärke zu verringern                                                                                                    |
| ОК   | - Antippen, um die Diashow bzw. das Video wiederzugeben/anzuhalten<br>- Antippen, um eine Auswahl zu bestätigen                                                                                                    |
|      | <ul> <li>Bewegen Sie den Links/Rechts-Schieberegler von links nach rechts, um das Touch-<br/>Bedienfeld zu entsperren.</li> <li>Antippen, um nach links zu blättern/Finger über die Taste bewegen, um nach links zu springen</li> <li>Antippen, um nach rechts zu blättern/Finger über die Taste bewegen, um nach rechts zu springen</li> </ul> |

## Wichtige Tastensymbole

| ۲          | Eingabe auf Englisch                                              |
|------------|-------------------------------------------------------------------|
| $\circ$    | Eingabe in einer unterstützten europäischen Sprache               |
| 拼音         | Eingabe in vereinfachtem Chinesisch                               |
| Русский    | Eingabe auf Russisch                                              |
| \$#* / ABC | Wechseln zwischen Symbolen, Zeichensetzung, Alphabet oder Ziffern |
| aA         | Wechseln zwischen Klein- und Großbuchstaben                       |
|            | Einfügen eines Leerzeichens                                       |
| <b>⊢</b>   | Einfügen eines Zeilenumbruchs                                     |
|            |                                                                   |

#### Achtung

• Schalten Sie das Fotoalbum aus, bevor Sie das Gerät in der Tragetasche verstauen.

## Start

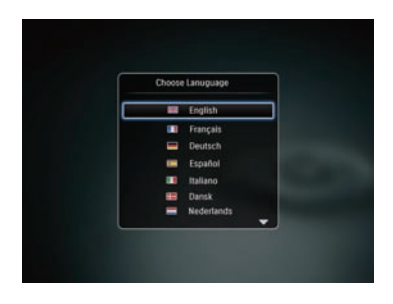

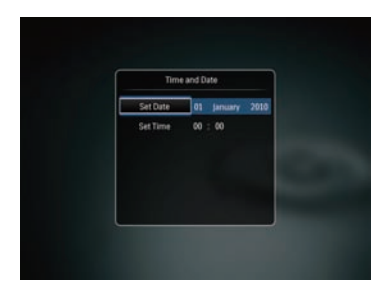

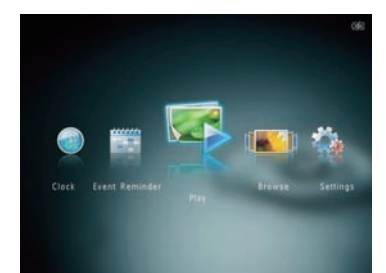

#### Hinweis

 Laden Sie den integrierten Akku ungefähr 2 Stunden lang, bevor Sie das PhotoAlbum zum ersten Mal verwenden. Mit einem komplett geladenen Akku können Sie das Philips PhotoAlbum SPH8408/SPH8428 bis zu einer Stunde und das Gerät SPH8528 bis zu zwei Stunden betreiben.

|     | Akkustand 0 % $\sim$ 5 %                                                                 |
|-----|------------------------------------------------------------------------------------------|
|     | Akkustand 5 % ~ 20 %                                                                     |
|     | Akkustand 20 % ~ 40 %                                                                    |
|     | Akkustand 40 % ~ 60 %                                                                    |
|     | Akkustand 60 % ~ 80 %                                                                    |
|     | Akkustand 80 % ~ 100 %                                                                   |
| -56 | PhotoAlbum wird geladen                                                                  |
| *   | Philips PhotoAlbum ist in der Station,<br>Wechselspannungsbetrieb, wird nicht<br>geladen |

 Verbinden Sie den DC-Stecker des mitgelieferten Netzkabels mit der DC-Buchse der ebenfalls mitgelieferten Ladestation.

- 2 Führen Sie das Kabel durch den Kabelkanal.
- 3 Stecken Sie den Netzstecker in eine Steckdose.
- 4 Schließen Sie das Philips PhotoAlbum an die Ladestation an.
- 5 Drücken Sie <sup>(1)</sup>, um das PhotoAlbum einzuschalten.
  - Wählen Sie ggf. eine Sprache aus, oder stellen Sie die Uhrzeit und das Datum ein.
- 6 Folgen Sie den Bildschirmanweisungen, um Folgendes durchzuführen:
  - Medienwiedergabe
  - Auswählen oder Einstellen von Uhr/Kalender
  - Erstellen oder Anzeigen von Ereignis-Erinnerungen
  - Durchsuchen von Medien
  - Anpassen von Einstellungen

## Übertragung/Wiedergabe von Medien über ein Speichergerät

## Achtung

 Trennen Sie das Speichermedium während der Medienübertragung nicht vom PhotoAlbum.

#### Hinweis

 Videos und Musik sind nur auf dem Modell SPH8528 verfügbar: Weitere Informationen zu den unterstützten Medientypen finden Sie im digitalen Benutzerhandbuch auf der mitgelieferten CD-ROM.

#### Unterstützte Medientypen:

- Foto (JPEG)
- Videoclip (SPH8528)
- Hintergrundmusik (SPH8528)

#### Unterstützte Speichergeräte:

- SD/SDHC/MMC/MMC Plus/xD/MS/MS Pro/ (SPH8528) USB-Flashlaufwerk
- 1 Legen Sie ein Speichermedium in das PhotoAlbum ein.
  - ↦ Es wird ein Optionsmenü angezeigt.
- 2 Wählen Sie eine Option aus, und tippen Sie anschließend auf **OK**.
- 3 Folgen Sie den Bildschirmanweisungen, um Folgendes durchzuführen:
  - Wiedergeben von Medien auf dem Speichergerät
  - Durchsuchen von Medien auf dem Speichergerät
  - Kopieren von Medien vom Speichergerät zum Fotoalbum

## Anzeigen einer erstellten Ereignis-Erinnerung

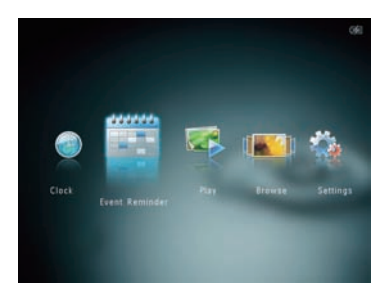

- Wählen Sie auf dem Startbildschirm [Terminerinner.], und tippen Sie anschließend auf OK.
- 2 Wählen Sie [Terminerinnerung anzeigen] und anschließend OK.
- 3 Wählen Sie eine Ereignis-Erinnerung, und tippen Sie dann auf OK.
  - → Es wird eine Ereignis-Erinnerung angezeigt.
- Tippen Sie auf **MENU**, und wählen Sie zum Fortfahren eine der folgenden Optionen.
  - [Musik ändern] (SPH8528): Ändern der Hintergrundmusik der Ereignis-Erinnerung
  - [Zeitplan ändern]: Neuterminieren der Ereignis-Erinnerung
  - [Löschen]: Löschen der Ereignis-Erinnerung
- Um zur
  ückzukehren und andere Ereignis-Erinnerungen anzuzeigen, w
  ählen Sie [Fertig], und tippen Sie dann auf OK.

### Ereignis-Erinnerung erstellen

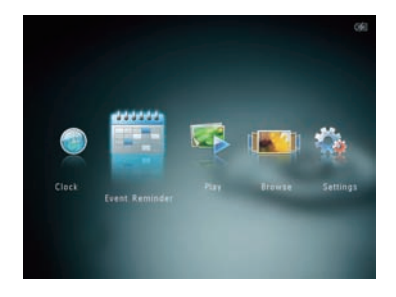

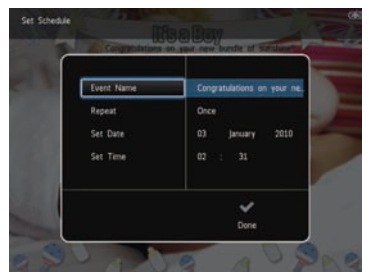

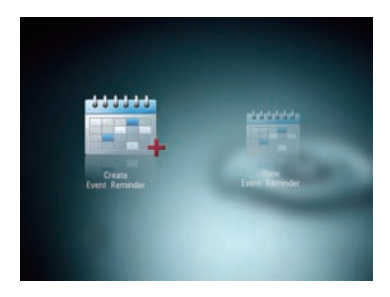

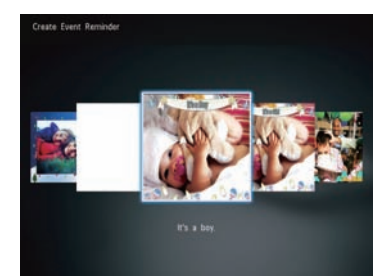

- Wählen Sie auf dem Startbildschirm [Terminerinner.], und tippen Sie anschließend auf OK.
- 2 Wählen Sie [Terminerinnerung erstellen] und anschließend OK.
- 3 Tippen Sie auf ◀▶, um eine Vorlage der Ereignis-Erinnerung auszuwählen, und tippen Sie anschließend auf OK.
  - (SPH8528): Fügen Sie Musik zur Ereignis-Erinnerung hinzu.
  - Ändern Sie das Bild der Ereignis-Erinnerung.
  - Bearbeiten Sie den Text der Ereignis-Erinnerung.
  - Stellen Sie ggf. die richtige Uhrzeit und das richtige Datum ein.
- 4 Wählen Sie [Fertig] und anschließend OK.
  - Sie werden aufgefordert, einen Zeitplan für die Ereignis-Erinnerung zu erstellen.
- 5 Erstellen Sie einen Zeitplan für die Nachricht.
  - [Terminname]: Geben Sie den Namen ein.
  - [Wiederholen]: Wählen Sie eine Wiederholungsfrequenz aus
  - [Datum einstellen]: Stellen Sie Datum oder Tag ein
  - [Zeit einstellen]: Stellen Sie die Uhrzeit ein
- 6 Wenn Sie die Ereignis-Erinnerung erstellt haben, wählen Sie [Fertig], und tippen Sie auf OK.
- Um zum Startbildschirm zurückzukehren, halten Sie 🗘 gedrückt.

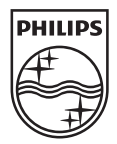

© 2010 Koninklijke Philips Electronics N.V. All rights reserved.

Specifications are subject to change without notice. Trademarks are the property of Koninklijke Philips Electronics N.V. or their respective owners.

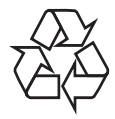

Printed in China